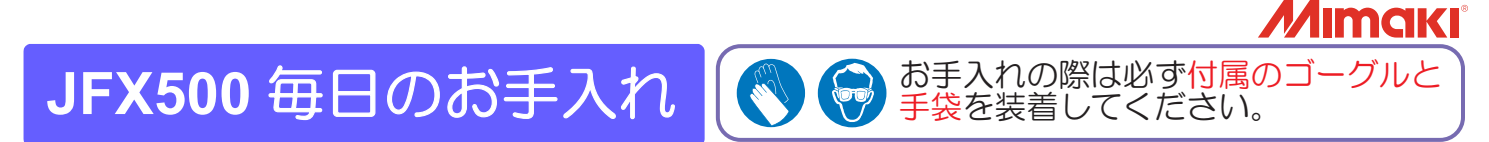

プリンターをより良い状態でご使用いただくために、1日の作業終了後に以下のお手入れを必ず行ってください。 詳しくは「日常のお手入れのお願い」をご覧ください。

## ヘッド周辺の清掃

1. 本体左側のメンテナンスカバーを外します

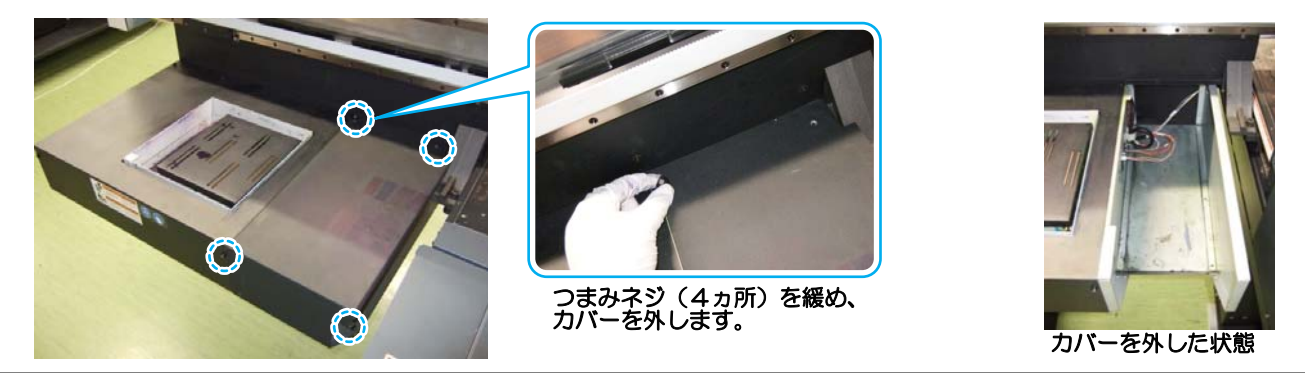

- 2. [ヘッドメンテナンス]を実行し、キャリッジをメンテナンス位置に移動します
  - (1) ローカルで、**MAINT**. キーを押す
  - (2) <u>ENTER</u>キーを押す
  - (3) ●を押して [ヘッドメンテナンス]を選ぶ
  - (4) <u>ENTER</u>キーを押す

(重要!)

・メンテナンス準備のためヘッドが動きます。注意してください。

 クリーンスティックまたはウェスにメンテナンス洗浄液を含ませ、ヘッド周り、溝に溜まった インクを拭き 取ります

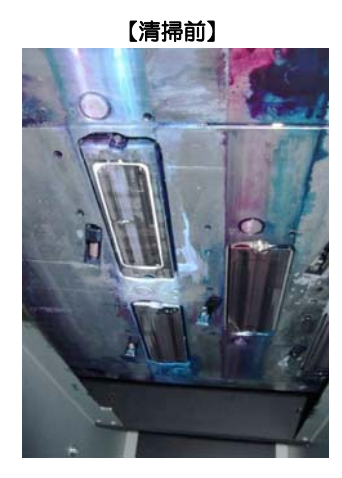

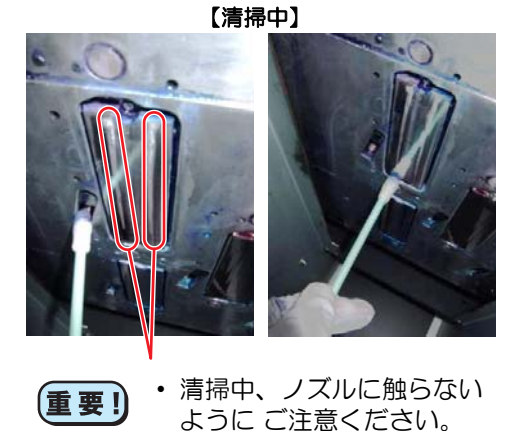

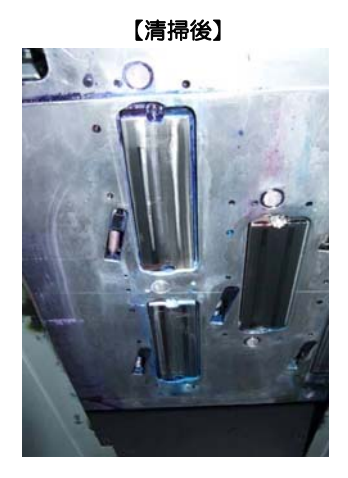

**重要!**・メンテナンス途中で席を離れる場合、
<u>ENTER</u>)キーを押して清掃を終了してください。そのま ま放置すると外光の影響でインクが硬化し、ノズル詰まり等の弊害を及ぼす恐れがあります。

4. (ENTER)キーを押して清掃を終了します

(重要!)

・原点検出(初期動作)のため、ヘッドが動きます。注意してください。

5. 手順1で外したメンテナンスカバーを取り付けます

〔重要!

・安全のため、原点検出(初期動作)が完了してから、取り付けてください。

## <u>ステーションの清掃</u>

## 1. [ステーションメンテナンス]を実行し、キャリッジをメンテナンス位置に移動します

- (1) ローカルで、**MAINT**キーを押す
- (2) <u>ENTER</u>キーを押す
- (3) (▲) (▼)を押して[ステーションメンテナンス]を選ぶ
- (4) <u>ENTER</u>キーを押す

**重要!** ・メンテナンス準備のためヘッドが動きます。注意してください。

① キャップの清掃

クリーンスティックまたはウェスにメンテナンス洗浄液を含ませ、キャップゴム、キャップカバーに付着したインクを拭き取ります。

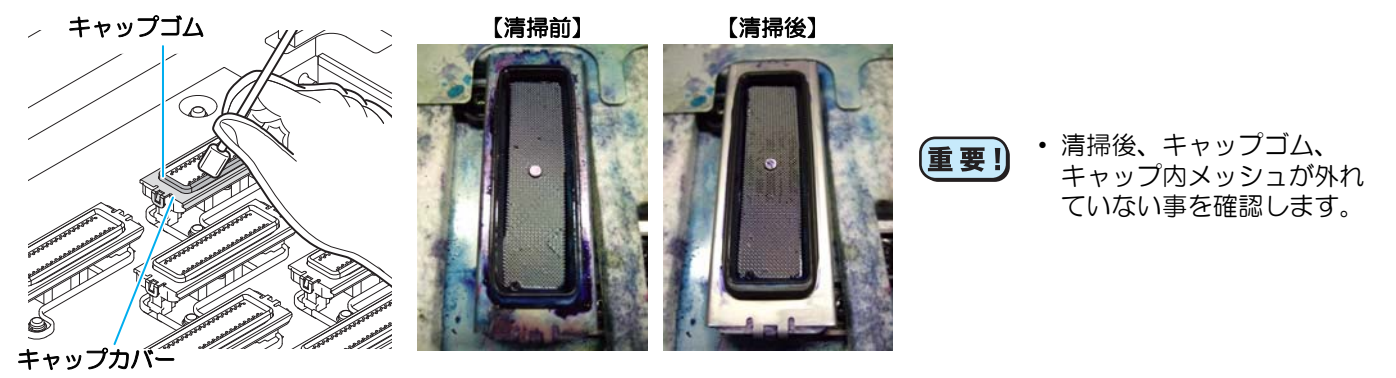

② ワイパーの清掃

クリーンスティックまたはウェスにメンテナンス洗浄液を含ませ、ワイパーとブラケットに付着したインクを 拭き取ります。

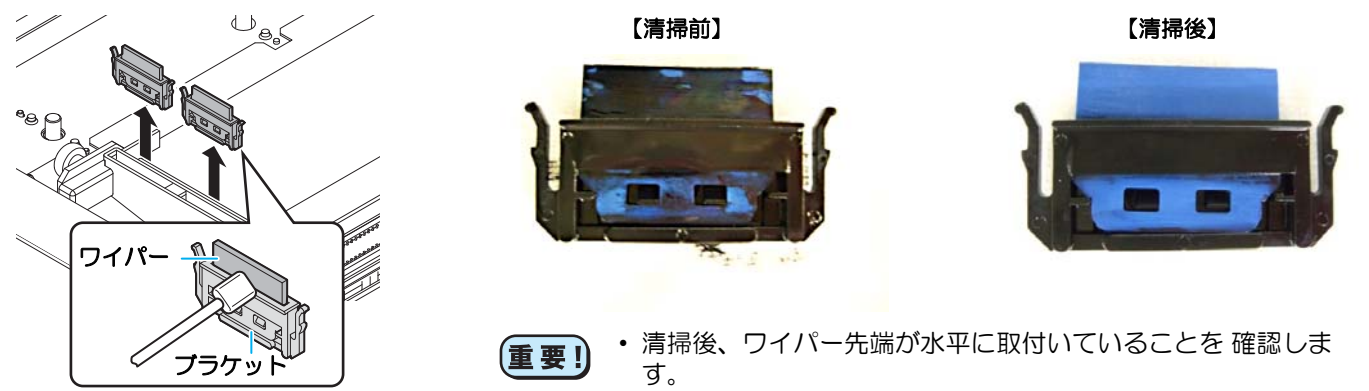

③ ワイパーブレードの清掃

クリーンスティックまたはウェスにメンテナンス洗浄液を含ませ、ワイパーブレードに付着したインクを拭き取ります。

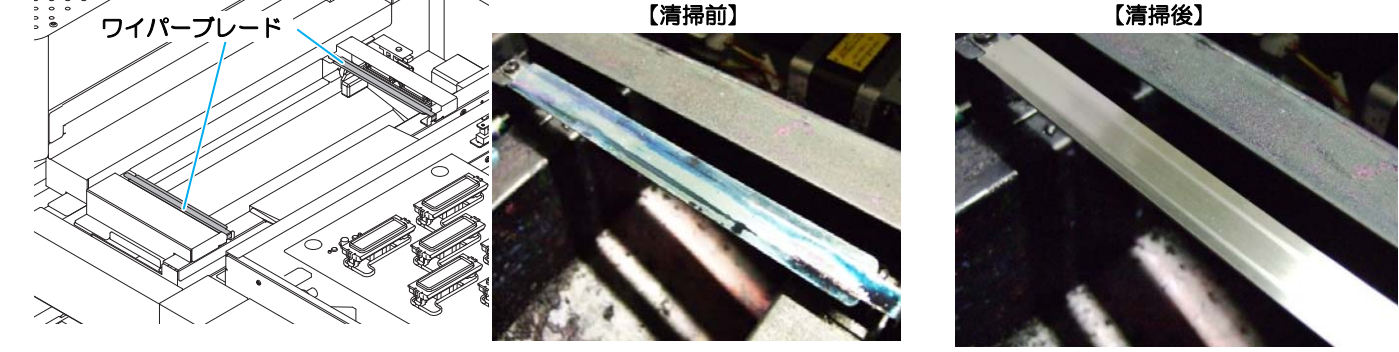

2. (ENTER) キーを押して清掃を終了します

(重要)

・原点検出(初期動作)のため、ヘッドが動きます。注意してください。